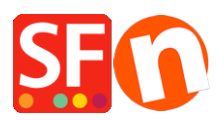

Wissensdatenbank > Versand und Steuern > Ich muss die Versandkosten für jedes Produkt anzeigen - wie kann ich das tun?

## Ich muss die Versandkosten für jedes Produkt anzeigen - wie kann ich das tun?

Elenor A. - 2021-12-08 - Versand und Steuern

- Öffnen Sie Ihren Shop in ShopFactory
- Klicken Sie auf -> Zentrale Dropdown-Liste -> Versandgebühren
- Klicken Sie auf das Kästchen "Versandkosten für Produkt anzeigen".

| Shipping Settin | gs                                                                                                    |       |      |      |                  |                  | × |
|-----------------|----------------------------------------------------------------------------------------------------|-------|------|------|------------------|------------------|---|
| <b>9</b>        | <ul> <li>'Enter my own shipping charges'</li> <li>This is the most powerful shipping category. You can charge shipping costs depending on where you ship to as well as on product weight, price or quantity. You can also specify handling costs or maximum box weights or set shipping charges on a per product level.</li> <li>Simply create and activate ALL the shipping methods you want to offer on this page, then click on 'Next'.</li> </ul> |       |      |      |                  |                  |   |
| How do you d    | charge shipping                                                                                                    |       |      |      |                  | <b>F</b> - 1     |   |
| O Free Ship     | oping                                                                                                    |       |      |      |                  |                  |   |
| One price       | e for all                                                                                                    | A\$   | 0.00 |      |                  |                  |   |
| Enter my        | own shipping charges                                                                                                    |       |      |      |                  |                  |   |
| ◯ Use a pr      | ovider                                                                                                    |       |      |      | Show shipping ch | arge for product |   |
| Shipping me     | ethod                                                                                                    |       |      |      |                  | ]                |   |
| 🗖 Air           |                                                                                                    |       |      |      |                  |                  |   |
| Express         |                                                                                                    |       |      |      |                  |                  |   |
| Collect in      | store                                                                                                    |       |      |      |                  |                  |   |
| Economy         |                                                                                                    |       |      |      |                  |                  |   |
| Pickup in       | store                                                                                                    |       |      |      |                  |                  |   |
|                 |                                                                                                    | + / @ | ×    |      |                  | 1                |   |
|                 |                                                                                                    |       | Back | Next | Cancel           | Help             |   |

- Jetzt wird Ihr Produkt einen Link zu den Versandkosten anzeigen, wie im folgenden Beispiel

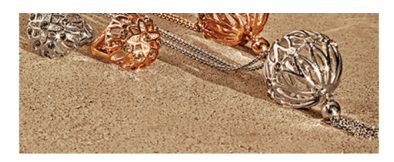

|    | A product 1<br>This is a short description.         |             | s2.50<br>ex Shipping       | More details |
|----|-----------------------------------------------------|-------------|----------------------------|--------------|
| 66 | A product 2 On spec<br>This is a short description. | ial Reduced | sa.56 s2.85<br>ex Shipping | More details |
|    | A product 3<br>This is a short description.         |             | s2.67<br>ex Shipping       | More details |